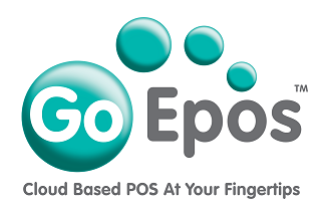

### How To Install The GoEpos Till App

Follow the steps below to install and activate your Till(s). **Please Note:** You must have an active GoEpos Web Office account to be able to proceed. If you do not have one, please visit www.goepos.com to create your FREE 30 day trial account first (no card details are required).

- 1. On your iPad tap on the [App Store] app icon to open the Apple app store.
- 2. Tap on the **[Search]** button and search for: **goepos till**
- 3. Tap the [Install] button.
- 4. Once the app has downloaded and installed, tap the [Open] button.
- 5. A popup will appear asking you "Allow GoEpos Till to use your location?", tap the [Allow While Using App] option.
- Now you will need to login to your GoEpos Web Office portal to get the 16 digit Till login code. To get this code, open the [Safari] app on the iPad and go to www.goepos.com and click the [Web Office Portal Login] button in the top right.
- 7. Input the email address and password that you used when you created your GoEpos account to login.
- 8. Tap on [3 Till Settings] then [1 Tills].
- 9. You will see the **16 digit Till login code** next to the required Till number. Input this 16 digit code on the iPad into the GoEpos Till app to active it.
- 10. Then another popup will appear asking you "GoEpos Till would like to find and connect to devices on your local network", tap the [Ok] option.
- 11. Lastly, it is advised to change some of the iPad settings so you have a better experience of using the iPad as a Till. Please follow one of the instructions on the following pages that matches your version of iOS.

# For iOS 12

On the iPad HOME screen, tap on the **iOS Settings** icon and set the following settings:

- 1. Privacy > Location Services = ON
- 2. Privacy > Location Services > GoEpos Till = WHILE USING THE APP
- 3. Privacy > Analytics > Share iPad Analytic = ON
- 4. Privacy > Analytics > Share With App Developers = ON
- 5. General > Date & Time > 24 Hour Format = ON
- 6. General > Date & Time > Set Automatically = ON
- 7. General > Date & Time > **Time Zone = LONDON**
- 8. Check the **Date & Time is correct** that is displayed in the top left of the iPad screen.
- General > About > Name > Check the correct iPad description is being used, for example: Till 1.
- 10.General > About > **Software Version** > make sure the latest version of iOS is installed.
- 11.General > Software Update > Automatic Updates = OFF
- 12.General > Accessibility > Display Accommodations > Auto Brightness = OFF
- 13.Display & Brightness > Display & Brightness = 80%
- 14.Display & Brightness > Night Shift = OFF
- 15.Display & Brightness > Auto Lock = NEVER

# <u>For iOS 13</u>

On the iPad HOME screen, tap on the **iOS Settings** icon and set the following settings:

- 1. Privacy > Location Services = ON
- 2. Privacy > Location Services > GoEpos Till = WHILE USING THE APP
- 3. Privacy > Analytics & Improvements > Share iPad Analytic = ON
- 4. Privacy > Analytics Analytics & Improvements > Share With App Developers = ON
- 5. General > Date & Time > **24 Hour Format = ON**
- 6. General > Date & Time > Set Automatically = ON
- 7. General > Date & Time > Time Zone = LONDON
- 8. Check the **Date & Time is correct** that is displayed in the top left of the iPad screen.
- 9. General > About > Name > Check the correct iPad description is being used, for example: Till 1.
- 10.General > About > **Software Version** > make sure the latest version of iOS is installed.
- 11.General > Software Update > Automatic Updates = OFF
- 12.Accessibility > Display & Text Size > Auto Brightness = OFF
- 13.Display & Brightness > Display & Brightness = 80%
- 14. Display & Brightness > Night Shift = OFF
- 15.Display & Brightness > Auto Lock = NEVER

# For iPadOS 14

On the iPad HOME screen, tap on the **iOS Settings** icon and set the following settings:

- 1. Privacy > Local Network > GoEpos Till = ON
- 2. Privacy > Location Services = ON
- 3. Privacy > Location Services > GoEpos Till = WHILE USING THE APP
- 4. Privacy > Analytics & Improvements > Share iPad Analytic = ON
- 5. Privacy > Analytics Analytics & Improvements > Share With App Developers = ON
- 6. General > Date & Time > **24 Hour Format = ON**
- 7. General > Date & Time > Set Automatically = ON
- 8. General > Date & Time > Time Zone = LONDON
- 9. Check the **Date & Time is correct** that is displayed in the top left of the iPad screen.
- 10.General > About > Name > Check the correct iPad description is being used, for example: Till 1.
- 11.General > About > **Software Version** > make sure the latest version of iOS is installed.
- 12.General > Software Update > Automatic Updates = OFF
- 13.Accessibility > Display & Text Size > Auto Brightness = OFF
- 14.Display & Brightness > Display & Brightness = 80%
- 15.Display & Brightness > Night Shift = OFF
- 16.Display & Brightness > Auto Lock = NEVER

# For iPadOS 15

On the iPad HOME screen, tap on the **iOS Settings** icon and set the following settings:

- 1. Privacy > Location Services = ON
- 2. Privacy > Analytics & Improvements > Share iPad Analytic = ON
- 3. Privacy > Analytics Analytics & Improvements > Share With App Developers = ON
- 4. GoEpos Till > Location = While Using the App
- 5. GoEpos Till > Local Network = ON
- 6. General > Date & Time > 24 Hour Format = ON
- 7. General > Date & Time > Set Automatically = ON
- 8. General > Date & Time > Time Zone = LONDON
- 9. Check the **Date & Time is correct** that is displayed in the top left of the iPad screen.
- 10.General > About > Name > Check the correct iPad description is being used, for example: Till 1.
- 11.General > About > **Software Version** > make sure the latest version of iOS is installed.
- 12.General > Software Update > Automatic Updates = OFF
- 13.Accessibility > Display & Text Size > Auto Brightness = OFF
- 14.Display & Brightness > Display & Brightness = 80%
- 15.Display & Brightness > Night Shift = OFF
- 16.Display & Brightness > Auto Lock = NEVER

#### Page 5 of 5

Go Epos Limited, The Barn, Sewell Lane, Dunstable, Bedfordshire LU6 1RP Tel: 0333 772 0050 Email: help@goepos.com www.goepos.com iPad, iOS & MAC OS are trademarks of Apple Inc. (Rev 1.0 – September 2022)